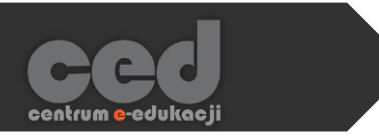

# Platforma DELTA

### Dodawanie Etykiety

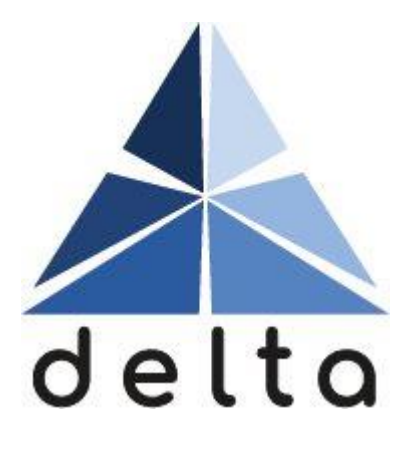

Centrum <mark>e</mark>-Edukacji Politechniki Krakowskiej

## Spis treści

| 1. | Etykieta           | 2 |
|----|--------------------|---|
|    |                    |   |
| 2. | Dodawanie etykiety | 3 |

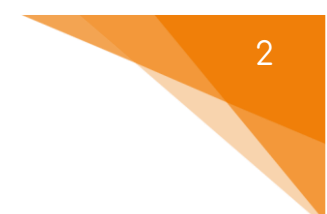

#### 1. Etykieta

Etykieta to krótki tekst lub grafika umieszczone bezpośrednio na stronie głównej kursu. Dodany tekst/grafika będą widoczne pośród listy wszystkich aktywności i zasobów bez potrzeby wchodzenia na kolejne strony kursu.

Etykieta najczęściej jest wykorzystywana na dwa sposoby:

 Dodatkowy podział kursu – uporządkowanie materiałów kursu (przesłanych plików i innych zasobów, dodanych aktywności: testów, zadań itp.) w celu zwiększenia estetyki i przejrzystości kursu.

| ۱<br>۴ |                                                                                                    | Mody          | fikuj 🝷 |
|--------|----------------------------------------------------------------------------------------------------|---------------|---------|
| +      | Część 1                                                                                                    | Modyfikuj 🝷   | Ø       |
| ÷      | <ul> <li>Ssaki /</li> <li>1 of 4 Attempted</li> <li>Lekcjo na temat najwažniejszych informacji związanych z ssakami.</li> </ul> | Modyfikuj 🔻 🛔 |         |
| ÷      | Przykładowy warsztat<br>Przykładowy warsztat - opis                                                                             | Modyfikuj 🔻 🛔 | Ø       |
| ÷      | Część 2                                                                                                    | Modyfikuj 🝷   | Ø       |
| ÷      | Formularz/lista                                                                                                    | Modyfikuj 🔻 Å | V       |
| ÷      | <ul> <li>dosd /</li> <li>0 0 of 4 Attempted</li> </ul>                                                                          | Modyfikuj 👻 😩 | 8       |
| ÷      | Część 3                                                                                                    | Modyfikuj 🔻   | Ø       |

 Krótkie informacje, opisy, polecenia na stronie głównej kursu.

> Przykładowo może to być: cel kursu, spis treści poszczególnych sekcji lub godziny konsultacji prowadzącego.

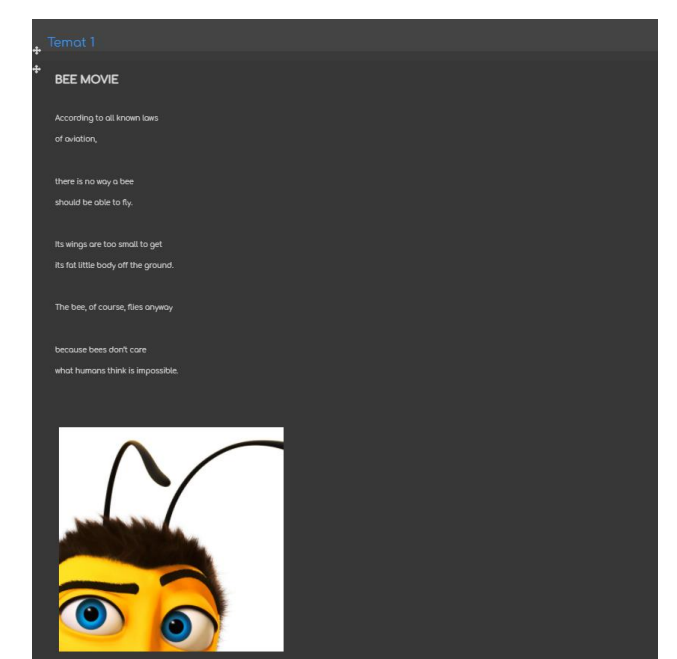

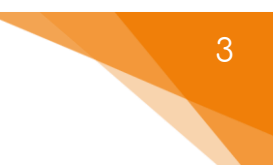

### 2. Dodawanie etykiety

Etykietę wstawiamy korzystając z dodawania zasobów. W tym celu włączamy tryb edycji i następnie przy danym temacie (czy też sekcji) klikamy przycisk Dodaj aktywność lub zasób.

| . <b>t</b> . | Temat 2        | Modyfikuj 👻     |
|--------------|----------------|-----------------|
| +            | 🧝 Frekwencja 🥒 | Modyfikuj 🕶 💄 🗹 |
| ÷            | 🖨 fsdfsd 🖋     | Modyfikuj 🔻 💄   |
|              |                |                 |
|              |                |                 |

Następnie z zakładki Zasoby wybieramy przycisk Etykieta.

| Do | Dodaj aktywność lub zasób |              |               |             | 8                    |      |          |
|----|---------------------------|--------------|---------------|-------------|----------------------|------|----------|
| (  |                           |              |               |             |                      |      | <b>^</b> |
|    | Oznaczone gw              | viazdką Wszy | rstkie Aktywn | ości Zasoby |                      |      | . I      |
|    | <i>⊗</i>                  | <b>(</b>     |               | <b></b>     | 6                    | Ē    |          |
|    | Adres URL                 | Etykieta     | Folder        | Książka     | Pakiet treści<br>IMS | Plik |          |
|    |                           |              |               |             |                      |      |          |
|    |                           |              |               |             |                      |      |          |
|    | Strona                    |              |               |             |                      |      |          |
|    |                           |              |               |             |                      |      | •        |

W opcjach ogólnych jako tekst etykiety wpisujemy jej faktyczną treść, którą możemy sformatować pod względem kolorystyki lub wielkości czcionki. Dodatkowe opcje będą widoczne po kliknięciu strzałki w lewym górnym rogu okna. Możemy przykładowo dołączyć grafikę lub elementy multimediów, nagrać samemu krótką informację dźwiękową lub filmową.

Nie ma za to możliwości dodania plików tekstowych typu PDF/doc. bezpośrednio do etykiety (trzeba korzystać z opcji przesyłania plików do kursu).

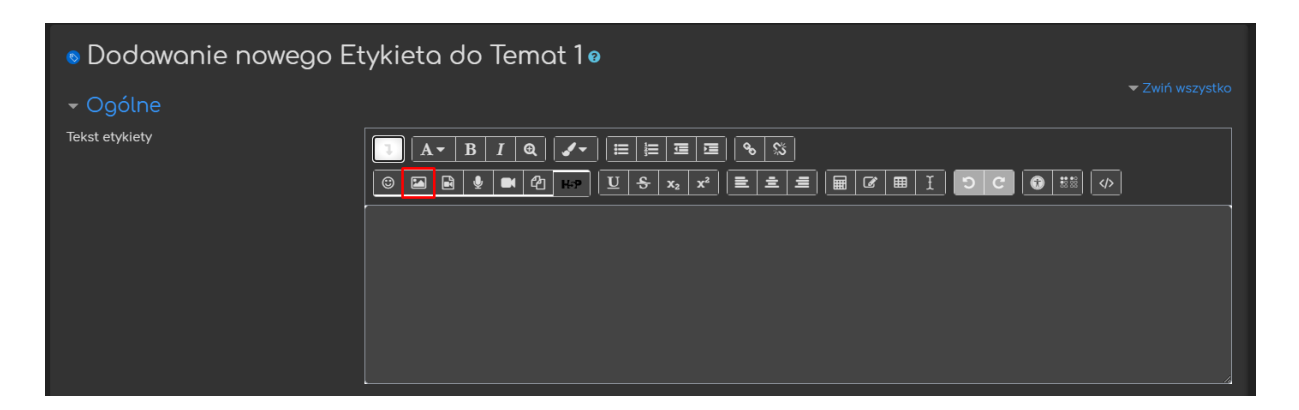

J<u>eśli chodzi o grafiki czy też elementy multimedialne należy pamiętać, że</u> zostaną one dodane automatycznie, jeśli chcielibyśmy mieć większą kontrolę nad ustawieniami pliku, np. sposób wyświetlania – musimy skorzystać z zasobu <u>plik</u>.

Jeśli chcemy aby etykieta była chwilowo niewidoczna dla uczestników kursu, to możemy ją ukryć za pomocą Dostępności w Standardowych opcjach modułów.

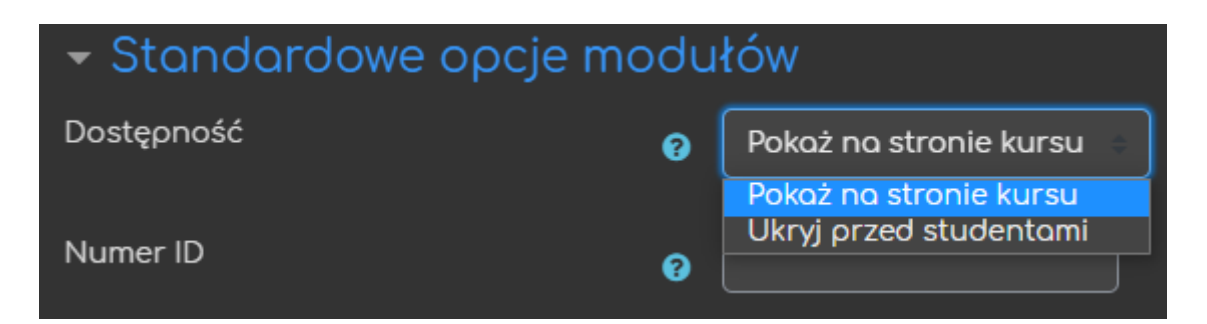

Ograniczanie dostępu pozwala nam na ustawienie pewnych warunków, które uczestnik musi spełnić, aby móc zobaczyć etykietę.

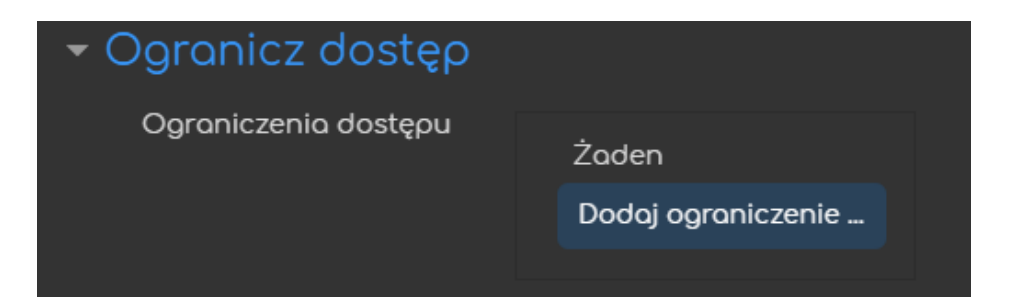

Możliwe ograniczenia dostępu to przykładowo: ukończenie (innej wybranej przez nas) aktywności, data, ocena, przynależność do określonej grupy lub grupy nadrzędnej.

| Dodaj ograniczenie    |                                                                                       |  |
|-----------------------|---------------------------------------------------------------------------------------|--|
| Ukończenie aktywności | Wymaganie dotyczące ukończenia (lub nie) przez studenta<br>innej aktywności.          |  |
| Data                  | Ograniczony dostęp do (lub od) określonej daty i godziny                              |  |
| Ocena                 | Wymaganie dotyczące osiągnięcia przez studenta oceny<br>zgodnej z nadanymi warunkami. |  |
| Grupa                 | Zezwala na dostęp studentów należących do wybranej grupy<br>lub do wszystkich grup.   |  |
| Grupa nadrzędna       | Zezwala na dostęp studentów należących do wybranej grupy<br>nadrzędnej.               |  |
| Profil użytkownika    | Kontrola dostępu w oparciu o pola w profilu studenta                                  |  |
| Zestaw ograniczeń     | Dodaj zestaw zagnieżdżonych ograniczeń do zastosowania<br>złożonej logiki.            |  |
|                       | Anuluj                                                                                |  |

Przykładowo, gdy wybierzemy grupę, możemy zezwolić na dostęp TYLKO dla członków określonej grupy (lub na odwrót ZABLOKOWAĆ dostęp dla konkretnej grupy). Kolejna opcja: ukończenie aktywności pozwala na utworzenie pozycji w raporcie ukończenia aktywności, przez co mamy do dyspozycji szybki podgląd, czy uczestnicy kursu ukończyli daną aktywność (raport jest dostępny w zakładce Raporty w bloku Administracja). W przypadku etykiety nie ma możliwości ustawienia specjalnych warunków określających ukończenie aktywności.

- Śledzenie ukończenia tu decydujemy, czy ta opcja zostanie uruchomiona.
  - Nie wykrywaj ukończenia aktywności opcja zostaje wyłączona.
  - Studenci mogą ręcznie oznaczyć tę... każdy uczestnik na stronie głównej kursu będzie mógł samodzielnie zdecydować, czy ukończył daną aktywność (zaznaczając odpowiedni kwadracik po jej prawej stronie).
- Oczekiwane ukończenie do informacja dla prowadzącego w raportach, do kiedy przewidziano ukończenie aktywności. Ustawiona data nie wpływa na dostęp uczestników do etykiety.

| – Ukończenie aktywności     |   |                                                              |
|-----------------------------|---|--------------------------------------------------------------|
| Śledzenie ukończenia        | • | Studenci mogą ręcznie oznaczyć tę aktywność jako ukończoną 🗉 |
| Oczekiwane<br>ukończenie do | 8 | 21 ↔ lutego ÷ 2021 ↔ 22 ÷ 12 ↔ 🛗 🗖 Włącz                     |

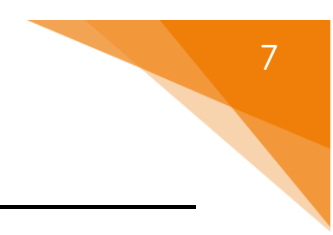

Poradnik powstał w

Centrum e-Edukacji Politechniki Krakowskiej

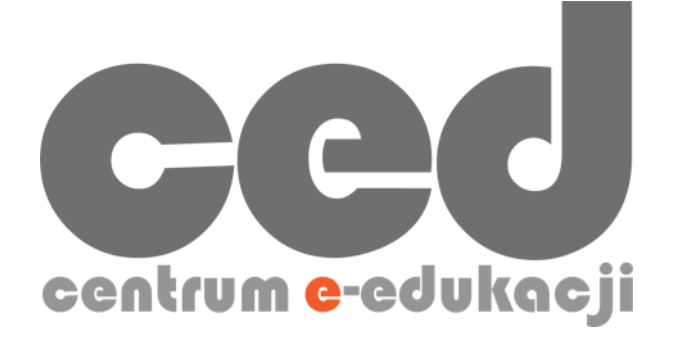

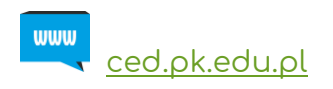

W razie pytań prosimy o kontakt:

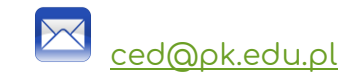

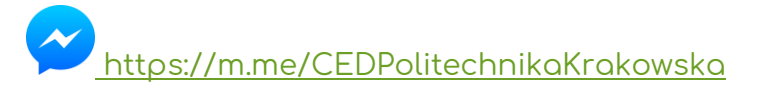

 $({\uparrow} Messenger fanpage'a CED \underline{fb.me/CEDPolitechnikaKrakowska} na Facebooku {\uparrow})$